### AI 智能警戒机操作指南

# 配置指南

#### 1、通过新版 Sectong 客户端软件配置。

(下载地址: http://www.weitdy.com)

先添加摄像并出图,在图像上右键点击远程配置,进入智能分析设置

|                                                | 远程翻                                       | <u>要</u>                                                                                                    |
|------------------------------------------------|-------------------------------------------|----------------------------------------------------------------------------------------------------|
|                                                | - 智能分析                                    |                                                                                                    |
| 由→ 目 网络设置                                      | 区域入侵 越界侦测 2. 选择检测方                        | 式                                                                                                    |
|                                                | 3. 启用相                                    | 金测 画线区域                                                                                                    |
| ● ■ 智能分析 ● ● ● ● ● ● ● ● ● ● ● ● ● ● ● ● ● ● ● | 区域入侵 启用 🔽                                 | AND THE DATE OF THE DATE OF THE OWNER OF THE OWNER OF THE OWNER OF THE OWNER OF THE OWNER OF THE OWNER OF THE OWNER OF THE OWNER OF THE OWNER OF THE OWNER OF THE OWNER OF THE OWNER OF THE OWNER OF THE OWNER OF THE OWNER OF THE OWNER OF THE OWNER OF THE OWNER OWNER OF THE OWNER OWNER OWNER OWNER OWNER OWNER OWNER OWNER OWNER OWNER OWNER OWNER OWNER OWNER OWNER OWNER OWNER OWNER OWNER OWNER OWNER OWNER OWNER OWNER OWNER OWNER OWNER OWNER OWNER OWNER OWNER OWNER |
| □□□□ 系统设置<br>□□□□ 硬件设置                         | 检测方向 双向 🔽                                 |                                                                                                    |
| 1. 选择智能分析                                      | <sup>灵敏度</sup> 4. 调节灵敏度] 🖸                |                                                                                                    |
| 此项设置定时报警                                       | ▶ 「「「」」」 「「」」 「「」」 「「」」 「「」」 「」 「」 「」 「」  |                                                                                                    |
| 5. 红蓝灯闪烁                                       | 灯光报警   启用 💽                               |                                                                                                    |
| 6. 语音警戒, 对讲失效                                  | 【 声音报警   启用                               |                                                                                                    |
|                                                | 报警时长 ———————————————————————————————————— |                                                                                                    |
|                                                | 7. 每次报警时长,建议3秒                            | 重新画线                                                                                                    |
|                                                |                                           | ☑ 显示识别框 8.显示识别区域                                                                                                    |
|                                                |                                           | ▶ 显示人形警戒框 9.显示人形警戒框                                                                                                    |
|                                                | 保存默认                                      |                                                                                                    |

### 2.自定义警戒语音: 准备 MP3 格式语音, 下载工具 IPC\_BatchTool 并运行

| IPC BatchTool_V        | 3.2.0              |            |        |                                      |        |                                       |                |
|------------------------|--------------------|------------|--------|--------------------------------------|--------|---------------------------------------|----------------|
| 全选 反:                  | 选 搜?               | 索完成,总数: 33 | 已选: 1  | □ 主码流播放 网卡 所有网卡                      |        | · 1. #                                | 搜索设备           |
| 设备信息                   |                    |            |        |                                      |        | · · · · · · · · · · · · · · · · · · · |                |
| n licht                | 素ID                | 全网通        | 状态信息   | 升级前版本号                               | 升级后版本号 |                                       | ·备搜索           |
| ✓ <u>192.168.2.239</u> |                    | 未启用        | 登录成功   | W_E15 V1.0.0.11 2019-07-30 16:51:02  |        |                                       | CHIER          |
| <u>192.168.2.200</u>   |                    | 未启用        | 登录成功   | W_DM8 V1.0.0.8 2019-09-06 17:36:59   |        | 设定IP                                  | 执行修改           |
| <u>192.168.2.197</u>   | -                  | 未启用        | 登录成功   | W_DF4 V1.0.0.13 2019-08-13 20:29:50  |        |                                       |                |
| <u>192.168.2.242</u>   |                    | 未启用        | 登录成功   | W_DF4 V1.0.0.13 2019-08-15 10:47:50  |        | 开启全网通                                 | ● 关闭全网通        |
| <u>192.168.2.202</u>   |                    | 未启用        | 登录成功   | W_DF4 V1.0.0.13 2019-08-13 20:29:50  |        |                                       | auto+im (      |
| <u>192.168.2.24</u>    | 0 14 15            | 未启用        | 登录成功   | W_DF4 V1.0.0.13 2019-08-13 20:29:50  |        |                                       | 102413103      |
| 192.168.2.241          | 2. 远 扫             | 一段暗        | 登录成功   | W_E15 V1.0.0.11 2019-07-30 16:51:02  |        | đ                                     | 自设备            |
| 192.108.2.73           |                    | 未启用        | 登录成功   | TH38M8-AIZ V1.0.0.8 build 2019-09-06 |        |                                       |                |
| <u>192.168.2.254</u>   |                    | 未启用        | 登录成功   | W_DF4 V1.0.0.13 2019-08-13 20:29:50  |        | 简单恢复                                  | 完全恢复           |
| 192.168.2.204          |                    | 未启用        | 登录成功   | W_DF4 V1.0.0.13 2019-08-15 10:47:50  |        |                                       |                |
| <u>192.168.2.15</u>    |                    | 未启用        | 登录成功   | W_DF4 V1.0.0.13 2019-08-13 20:29:50  |        | 播方                                    | 如法设备           |
| 192.168.2.210          |                    | 未启用        | 登录成功   | W_DF4 V1.0.0.13 2019-08-15 10:47:50  |        |                                       | 44.47.6874     |
| 192.168.2.209          |                    | 未启用        | 登录成功   | W_DF4 V1.0.0.13 2019-08-13 20:29:50  |        | 设定OSL                                 |                |
| 192.168.2.207          |                    | 未启用        | 登录成功   | W_DF4 V1.0.0.13 2019-08-15 10:47:50  |        | □ 锁定默认                                | 参数             |
| <u>192.168.2.178</u>   |                    | 未启用        | 登录成功   | W_DM8 V1.0.0.8 2019-09-06 17:36:59   |        |                                       | #L 11 /- / Bal |
| 192.168.2.237          |                    | 未启用        | 登录成功   | W_E15 V1.0.0.11 2019-07-30 16:51:02  |        | 町 直 具 他 参                             | 到              |
| 192.168.2.171          |                    | 未启用        | 登录成功   | W_DF4 V1.0.0.13 2019-08-15 10:47:50  |        | R                                     | 968 Wild       |
| 192.168.2.236          |                    | 未启用        | 登录成功   | W_E15 V1.0.0.11 2019-07-30 16:51:02  |        |                                       | 418852031444   |
| 192.168.2.193          | 9964323            | 未启用        | 登录成功   | TH38Q9-ONVIF-P2P V1.0.0.17 build 20  |        | #                                     | ·签打印           |
| 192.168.2.47           |                    | 未启用        | 登录成功   | W_DF4 V1.0.0.13 2019-08-13 20:29:50  |        |                                       | ]              |
| 192.168.2.12           |                    | 未启用        | 登录成功   | W_E16 V1.0.0.11 2019-07-30 16:42:52  |        |                                       |                |
|                        |                    |            |        |                                      |        |                                       |                |
| 件升级                    |                    |            |        |                                      |        |                                       |                |
| 及文件:                   |                    |            |        |                                      |        | 浏览                                    | 文件一键升级         |
| 吸目录:                   |                    |            |        |                                      |        | 浏览                                    | 目录升级           |
| 传音频文件 💌 🔽              | ::\Users\lei\Deskt | top\音频文件\  | 欢迎光临过来 | 需要上传的音频文件                            |        | 浏览                                    | 开始上传           |
| 右键可选择打开浏览              | 〔器、查看下载设备          | 备二维码、远程配置  | 操作!    |                                      |        | 4. Ff                                 | 专              |

### 3.通过我司 NVR 配置警戒机

鼠标右键选择智能分析

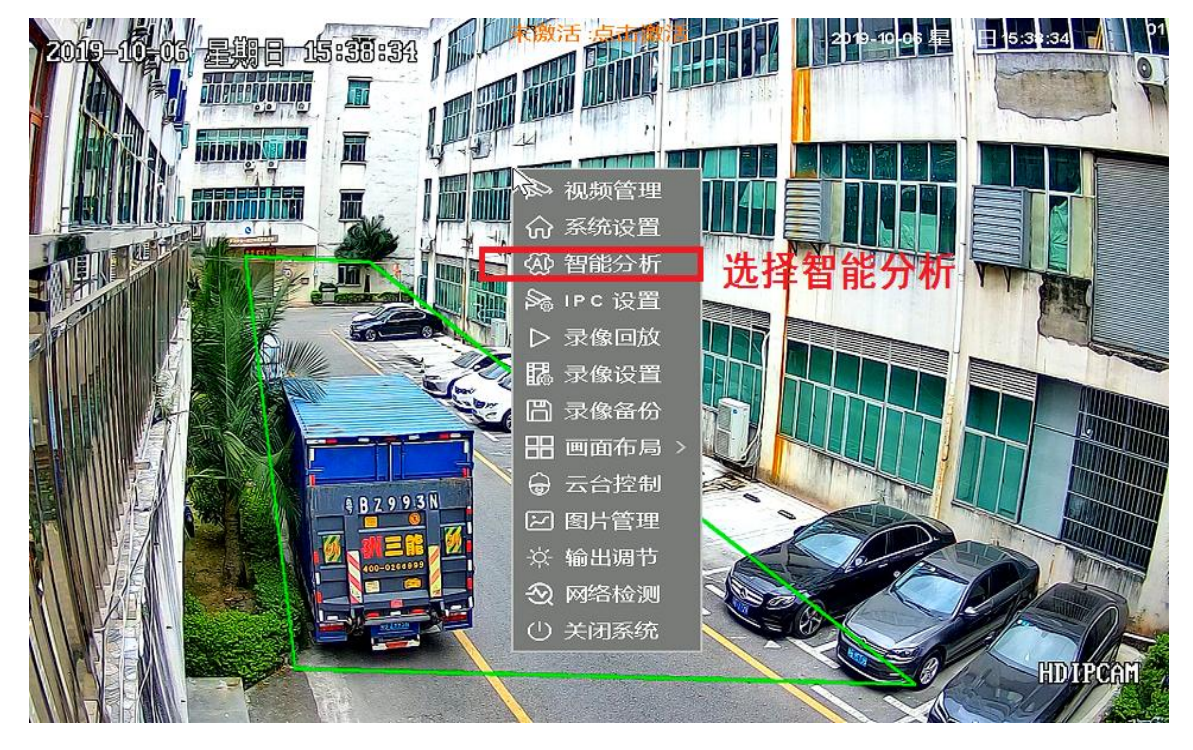

智能分析 - 区域入侵

### 选择区域入侵----入侵设置

开启人形检测 区域入侵 启用 ~ 双向 检测方向  $\checkmark$ 灵敏度设置,越大越灵敏 100 灵敏度 1 100 声光报警时间 设置 0:0:0 - 23:59:59 开启红蓝警示灯 灯光报警 启用 启用警戒语音 启用 声音报警 60 ₹ 30 报警时长 1 单次报警时长,建议3-5秒 2

重新画线

画线区域

 显示识别框
 画面显示警戒区域

 显示警戒线
 画面显示人形警戒框

 默认
 确定
 取消

### 设置报警联动 (可选项,无需要可不设置)

| <b>NVR</b> 4.0 | <b>②</b><br>行为分析 | <b>~</b><br>车辆分析 | ▲                          |             |         |
|----------------|------------------|------------------|----------------------------|-------------|---------|
|                |                  |                  |                            |             |         |
| 区域             |                  | 通道<br>区域,        | 1<br>入侵 - 通道1- 报警联         | 动           |         |
|                | 报警持续时间(          | 秒)               | 10                         |             |         |
| 越界             | 蜂鸣器报警            | 0                |                            |             |         |
|                | 报警弹窗             | <b>NVR</b>       | 警戒弹窗                       |             |         |
|                | 邮件报警             | ● 警戒             | ·<br>推送邮件,需设置:             | 好邮件服务警信息    |         |
|                | 抓拍图像             | ● 警戒             | 自动抓图,存储在                   | WR硬盘 通道     | $\sim$  |
|                | 调用预置点            |                  | -1=m                       | 通道          |         |
|                | 开启录像             | (关联              | 日 <b>切來该。</b><br>录像设置相关配置) | 通道          |         |
|                | 开启闪烁             | <br>窗口           | 闪烁提示                       | 6           |         |
|                | 推送至APP           | 金 发生             | - 人形警戒事件推送                 | 到APP.APP需开启 | 相关权限    |
|                |                  | ~-               | 默认                         | 确定          | 取消      |
|                |                  |                  |                            |             |         |
|                |                  |                  |                            |             |         |
|                |                  |                  |                            | Diz F       | 日田浩     |
|                |                  |                  |                            | <u> </u>    | 日 40.7月 |

## 批量设置所有通道

| NVR4.0            | ②<br>行为分析 | <b>┢</b><br>车辆分析 | が<br>統计分 | ]<br>}析 |    |        |      |               |
|-------------------|-----------|------------------|----------|---------|----|--------|------|---------------|
| 区域 <mark>.</mark> | _         | 诵道               | 1<br>布防时 | 间设置     |    |        |      | $\overline{}$ |
| -10 EE            | 时间        | 星期日              |          |         |    | $\sim$ |      |               |
| 2297F             | 时段        | 开始时              | 间        |         | 纪  | 雨时     | 间    |               |
|                   | 1         | 00 :             | 00       |         | 23 | :[     | 59   |               |
|                   | 2         | 00 :             | 00       |         | 00 | ] ; [  | 00   |               |
|                   | 3         | 00 :             | 00       |         | 00 | ]:[    | 00   |               |
|                   | 4         | 00 :             | 00       |         | 00 | ]:[    | 00   |               |
| 复制                | 该设置到      |                  | 设置藝      | 新时段     |    |        |      |               |
|                   | 全部 🔽 周一   | 🔽 周二 🔽           | 周三       | 💙 周四    | ✔周 | 五      | ✓ 周六 | ✔ 周日          |
|                   |           |                  |          | 默认      | Ĩ  | 确定     |      | 取消            |
|                   |           |                  | 2        |         |    |        |      |               |

#### 4.APP 操作更简单

| 中国移动""川 🧙      | ¥Î 📶 15:09 | 中国移 | 动" 奈               | <b>∦∎̂ 15:09</b> |
|----------------|------------|-----|--------------------|------------------|
| <del>\</del>   | Z          | <   | 9630873-0          | CH-1             |
| 2019-10-05     |            |     | 修改NVR别名            | >                |
|                | TILLE      |     | 修改NVR通道别名          | >                |
|                |            |     | OSD配置              | $\triangleright$ |
|                |            |     | 编码设置               | $\triangleright$ |
| [9630-73-CH-1] | HDIPCAM    | ≣D  | 灯光配置               | $\triangleright$ |
|                | SD ĮÕj     | Ø   | 智能侦测               | $\triangleright$ |
| 四分屏 轮巡  回放  监听 | 标清 设置      |     | 2.选择智能倾<br>IPC固件升级 |                  |
| $\frown$       |            |     | NVR固件升级            | $\triangleright$ |
| Q (            |            | 兴   | NVR远程重启            | $\triangleright$ |
| 录像    对讲       |            |     |                    |                  |
|                |            |     |                    |                  |
|                |            |     |                    |                  |
|                | /          |     |                    |                  |
|                |            |     |                    |                  |
|                |            |     |                    |                  |
|                |            |     |                    |                  |
|                |            |     |                    |                  |
|                |            |     |                    |                  |

| 中国移动 | <sup>46</sup> .11 🙃                                       | ¥İ 71 | 15:09 |
|------|-----------------------------------------------------------|-------|-------|
| <    | 智能侦测                                                      |       | 保存    |
| 区域入侵 | a<br>Z                                                    |       | 0     |
| 越界检测 |                                                           | 0     |       |
|      | 3. 选择需要的检测方式启用并保存。<br>区域入侵:默认启动全区域警戒<br>越界检测:默认从屏幕中间一条竖线警 | 戒     |       |